## **VIEWING YOUR QUERY DETAILS**

**VLO offers 3 Options** 

## **Breakout - Pivot Table - Analysis Report**

## BREAKOUT

- To View Counts in selected fields by values using the BREAKOUT option is often the easiest way to have visibility into your selected query.
- Once you have built your query select BREAKOUT on the left side Menu

| VLO | ■ Query Builder >                                                                       | Voters                                                                                                    |                   |                                                                    |                               |                                                                |                                                                                | 🤔 — Khu                 |  |
|-----|-----------------------------------------------------------------------------------------|----------------------------------------------------------------------------------------------------|-------------------|--------------------------------------------------------------------|-------------------------------|----------------------------------------------------------------|--------------------------------------------------------------------------------|-------------------------|--|
| •   | OState: North Carolina - Sta                                                            | State Summary   7,653,946 Voters Run Court OFF Cear Carry on Satish YES Include Novem NO @ Analysis Report |                   |                                                                    |                               |                                                                |                                                                                |                         |  |
| -   | Unique Individuals: 0 Unique Landline #5: 0 Unique Email: 0 Run On Both Voters & Consum | ters (must not incl                                                                                        | lude Vote History | Unique Households: 0 Unique Mobile #5: 0 Unique Household Email: 0 | Unique At Unique At Unique At | Idresses: 0<br>usehold Landline #s: 0<br>Idress Landline #s: 0 | Unique All Phone #s: 0     Unique Household Mobile     Unique Address Mobile # | e #s: 0<br>s: 0         |  |
| •   | Select Data-point                                                                       | 0.00                                                                                                    | w db Manning      | a Ja David 🖉 Cherchrond                                            |                               |                                                                |                                                                                |                         |  |
| ۰   | Jurisdiction/Geography                                                                  | eography O                                                                                                 |                   |                                                                    |                               |                                                                |                                                                                |                         |  |
| •   | Demographics                                                                            | 2 Cu                                                                                                    | irrent Query: 🛱   | Toggle Query                                                       |                               |                                                                |                                                                                |                         |  |
| •   | Party                                                                                   | (County is (Polk)) and (Esclude Deceased AND Esclude Movers) and (Voted - Any Panylutelloid in PPP24)      |                   |                                                                    |                               |                                                                |                                                                                |                         |  |
| +   | Vote History                                                                            | 0                                                                                                    | ave Current Quer  | As Enter Query Name                                                | Data-point                    | Operator                                                       | Salection                                                                      | + Snip It Open Snippets |  |
|     | Mail/Email                                                                              | /                                                                                                    | ×                 | Jurisdiction/Geography                                             | County                        | Equals                                                         | Polk                                                                           |                         |  |
|     | Phone                                                                                   | /                                                                                                    | ×                 | Demographics                                                       | Deceased                      | Equals                                                         | Exclude Deceased                                                               |                         |  |
|     | Models                                                                                  |                                                                                                    | ×                 | Demographics                                                       | Change of Address Flag        | Equals                                                         | Exclude Movers                                                                 |                         |  |
|     | Movers                                                                                  |                                                                                                    | ×                 | Vote History                                                       | Vote History                  | is                                                             | Voted - Any Party/Method in PPP24                                              |                         |  |
|     | Micro-Targeting                                                                         |                                                                                                    |                   |                                                                    |                               |                                                                |                                                                                |                         |  |
|     | Automobile Data                                                                         |                                                                                                    |                   |                                                                    |                               |                                                                |                                                                                |                         |  |
|     | Geo-Spatial                                                                             |                                                                                                    |                   |                                                                    |                               |                                                                |                                                                                |                         |  |
|     | Custom Searching                                                                        |                                                                                                    |                   |                                                                    |                               |                                                                |                                                                                |                         |  |
|     | Breakout                                                                                |                                                                                                    |                   |                                                                    |                               |                                                                |                                                                                |                         |  |
|     | Decupe                                                                                  | ,                                                                                                    |                   |                                                                    |                               |                                                                |                                                                                |                         |  |
|     | Snippets                                                                                |                                                                                                    |                   |                                                                    |                               |                                                                |                                                                                |                         |  |

- Select the Count Type you would like to view using the dropdown menu found under the search box. The options are the same as the Count Types at the top of the Query Builder screen.
- Use the Search Text Box to enter the field name you want to use or scroll down through the available list of fields. The fields are alpha order within Category. Once the field you need is displayed place a checkmark in the box, if you want to use another field you can repeat the process. Once your field(s) is selected click the GENERATE BREAKOUT button.

| Breakout          | QUERY HELP                                                           | EEX<br>Gender<br>GENERATION<br>Generation Catagory<br>CH.0002UNE<br>Aug 00 QUinknyme Gender Child                                                                                             |
|-------------------|----------------------------------------------------------------------|----------------------------------------------------------------------------------------------------|
| Q Gen             |                                                                      | CH_0305UNK                                                                                                    |
| Unique Individual | s                                                                    | <ul> <li>Age 03-05 Unknown Gender Child</li> </ul>                                                                                                    |
| Name 11           |                                                                      | CH_0610UNK<br>Age 06-10 Unknown Gender Child                                                                                                    |
| Political Jurisd  | iction                                                               | CH_1115UNK                                                                                                    |
|                   | Board of Education District                                          | Age 11-15 Unknown Gender Child                                                                                                    |
|                   | Census Place Name                                                    | CH_1617UNK<br>Age 16-17 Unknown Gender Child                                                                                                    |
|                   | City District                                                        | CH_GEN                                                                                                    |
|                   | Congressional District                                               | Children's Products - General                                                                                                    |
|                   | Congressional District(Old) Generate Breakout Toggle Grouping On/Off | COL_GEN<br>Collectibles - General<br>COMPHOMOFC                                                                                                    |
|                   |                                                                      | Cancel COOK GEN                                                                                                    |
| Vole History      | . We roay                                                            | Cooling - General<br>H94, HVMGEN<br>Household Number of Generations<br><b>RD_GEN</b><br>Rading - General<br>VALGENMER<br>Volue Freed General Machandise<br>GENDER_MIX<br>Genet Tuponehold Mis |
|                   |                                                                      | VTR, GEN00<br>2000 Voter History - General Election<br>VTR, GEN01<br>2001 Voter History - General Election<br>VTR, GRUN06<br>2001 Voter History - RunOf General Election                      |

|            | QUERY                                                                   | HELP |     |  |  |
|------------|-------------------------------------------------------------------------|------|-----|--|--|
|            |                                                                         |      |     |  |  |
| SEX        | <                                                                       |      |     |  |  |
| Unique     | Individuals                                                             |      |     |  |  |
|            | Name                                                                    |      | .↓↑ |  |  |
| Individual |                                                                         |      |     |  |  |
| •          | Gender                                                                  |      |     |  |  |
| Consu      | imer Appends                                                            |      |     |  |  |
|            | Age 00-02 Unknown Gender Child                                          |      |     |  |  |
|            | Age 03-05 Unknown Gender Child                                          |      |     |  |  |
|            | Age 06-10 Unknown Gender Child Generate Breakout Toggle Grouping On/Off |      | ,   |  |  |

• Your Breakout by values will appear in the middle of the page.

|         | Name                           |                                     |                        | ↓î  |  |  |  |
|---------|--------------------------------|-------------------------------------|------------------------|-----|--|--|--|
| Individ | lual                           |                                     |                        |     |  |  |  |
|         | Gender                         |                                     |                        |     |  |  |  |
| Consu   | mer Appends                    |                                     |                        |     |  |  |  |
|         | Age 00-02 Unknown Gender Child |                                     |                        |     |  |  |  |
|         | Age 03-05 Unknown Gender Child |                                     |                        |     |  |  |  |
|         | Age 06-10 Unkn                 | own Gender Child<br>Generate Breako | Toggle Grouping On/Off | •   |  |  |  |
|         | ĻΞ                             | Gender                              | ↓î Count               | .↓† |  |  |  |
| 1.      |                                | F                                   | 2629                   |     |  |  |  |
| 2.      |                                | Μ                                   | 2233                   |     |  |  |  |
|         |                                |                                     |                        |     |  |  |  |

• At this point you have the option to select one or more of the displayed values and add them to your Query or Snip them. You can also export to an excel file or to HTML. Be aware that when outputting data to excel any leading zeros in a field will be stripped off by excel. To maintain leading zeros, use the To HTML option and then copy/paste into an excel sheet formatted as Text.